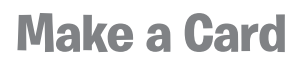

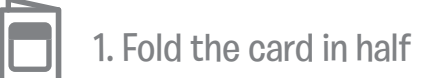

2. Glue the backs together

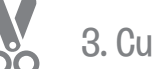

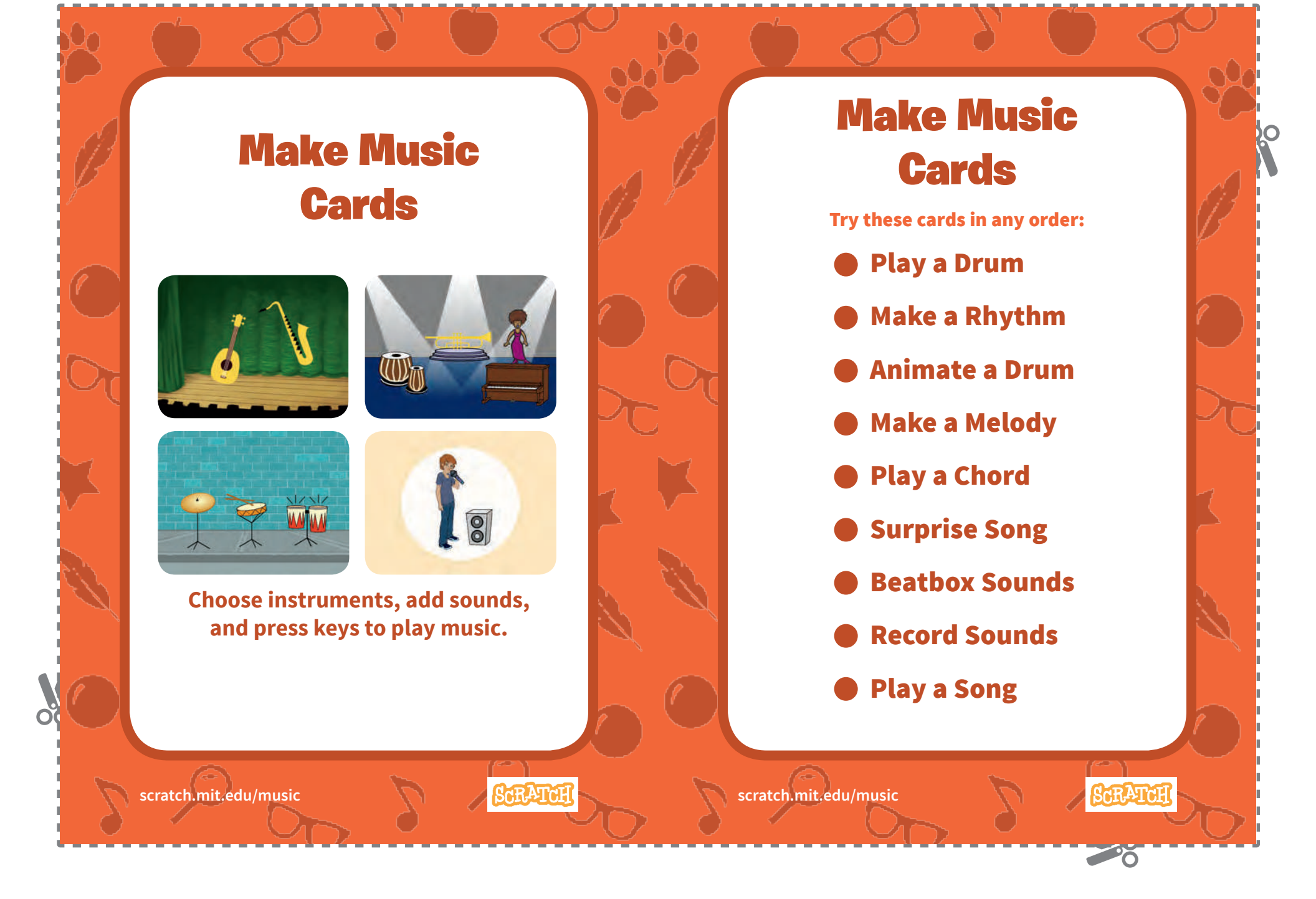

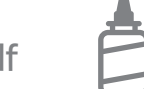

2. Glue the backs together

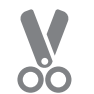

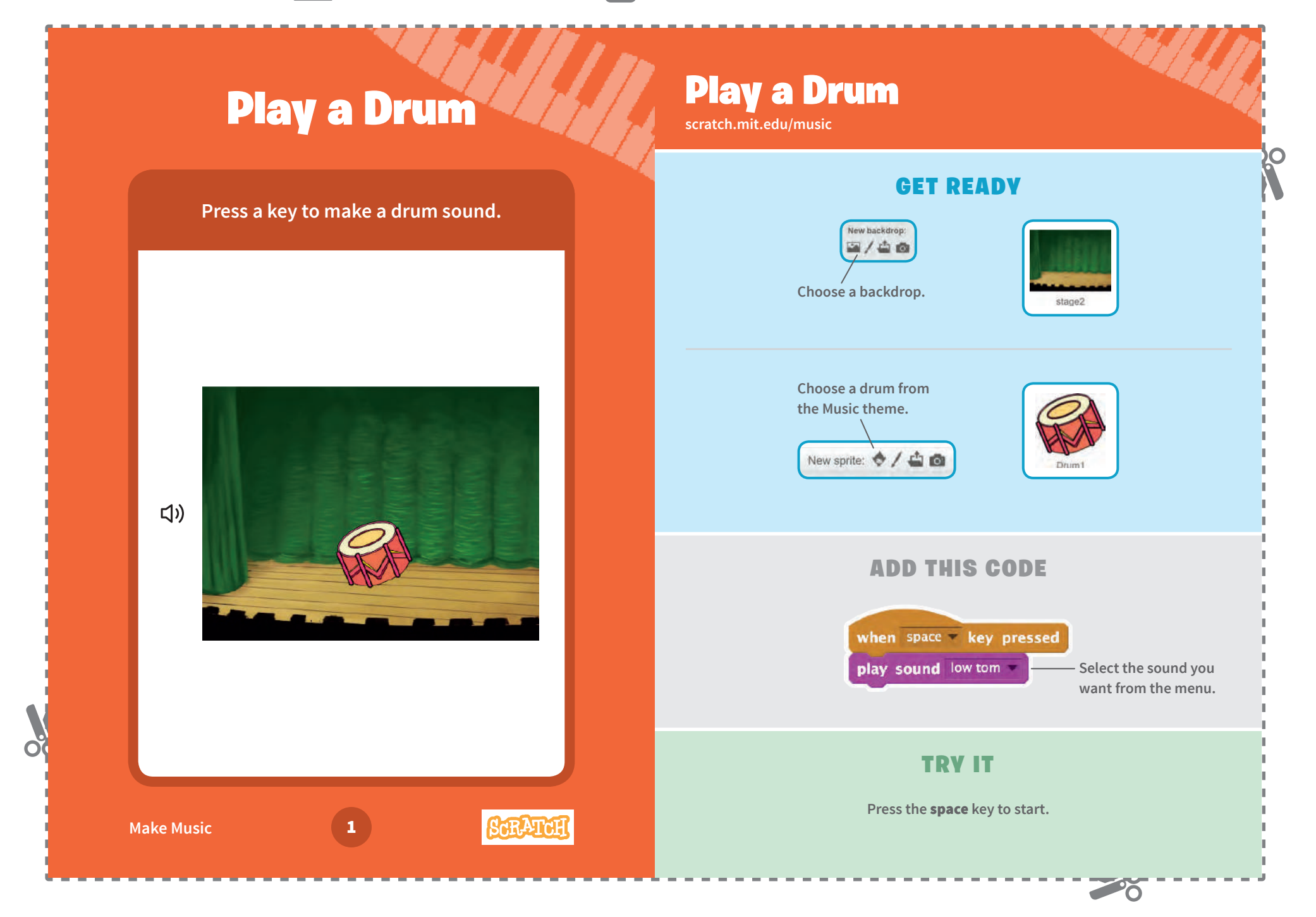

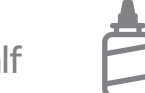

2. Glue the backs together

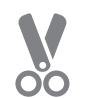

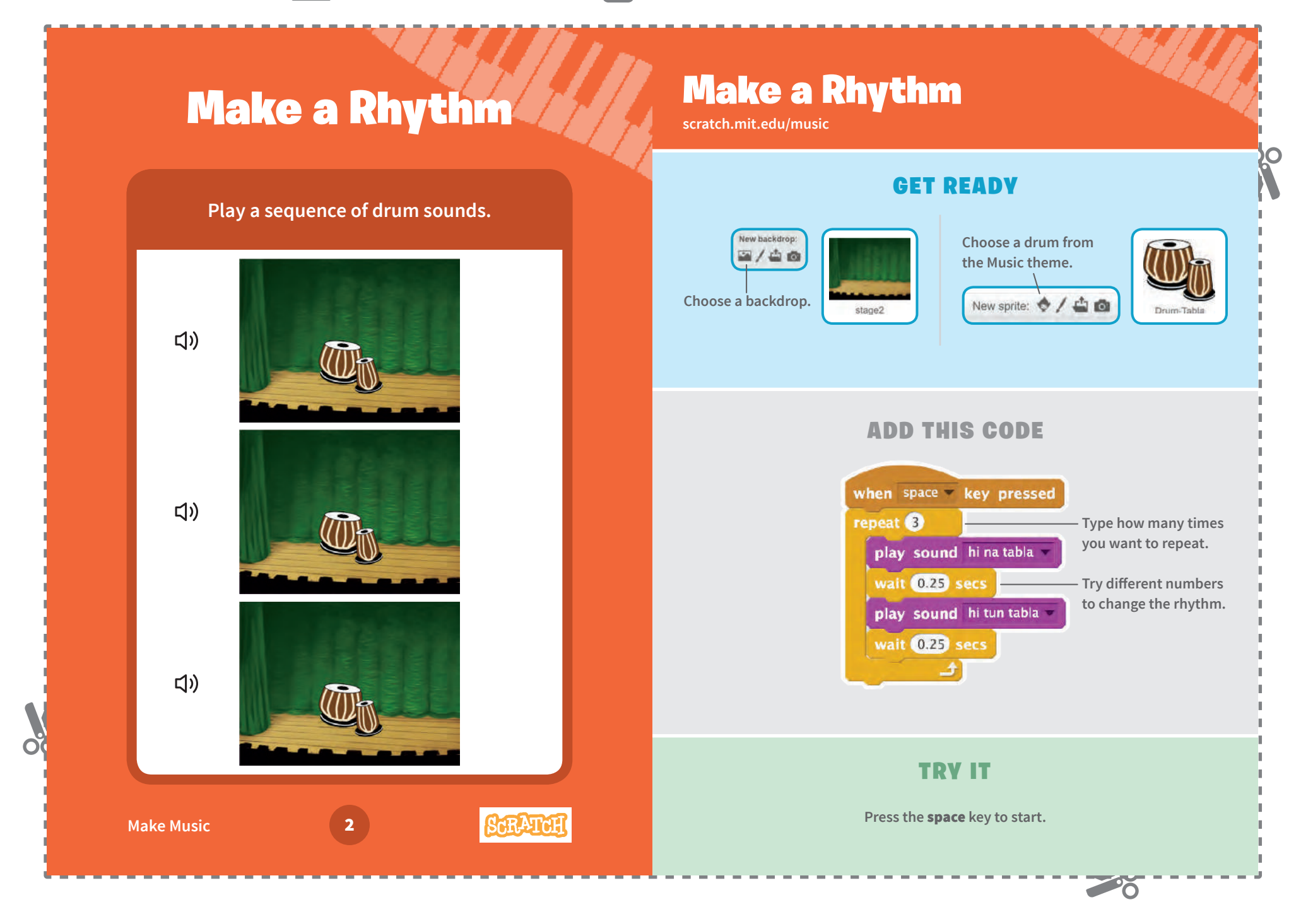

Make Music

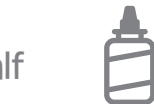

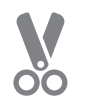

3. Cut along the dashed line

## **Animate a Drum**

#### Switch between costumes to animate.

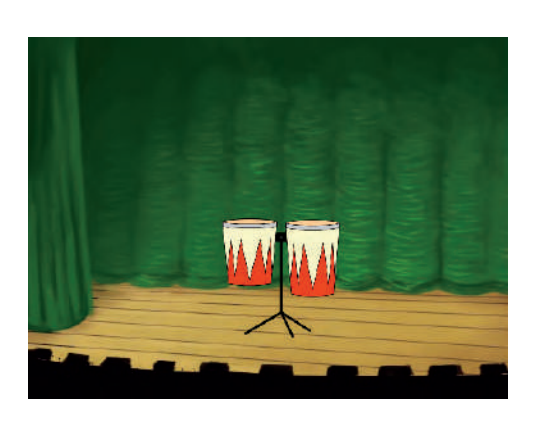

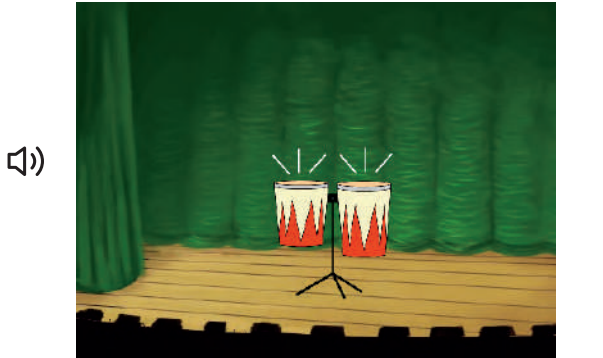

ScRATC

## **Animate a Drum**

scratch.mit.edu/music

#### **GET READY**

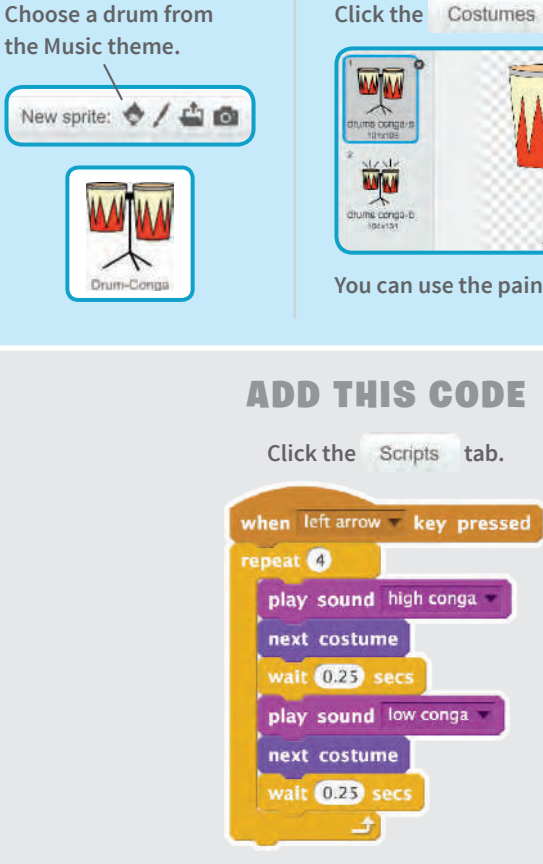

### **TRY IT**

Press the left arrow key to start.

Click the Costumes tab to see the costumes.

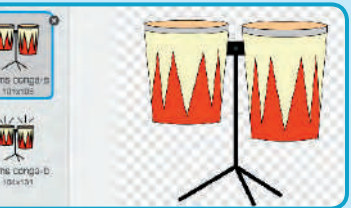

You can use the paint tools to change colors.

### 0

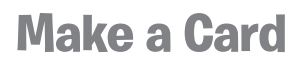

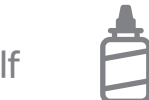

2. Glue the backs together

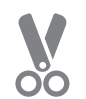

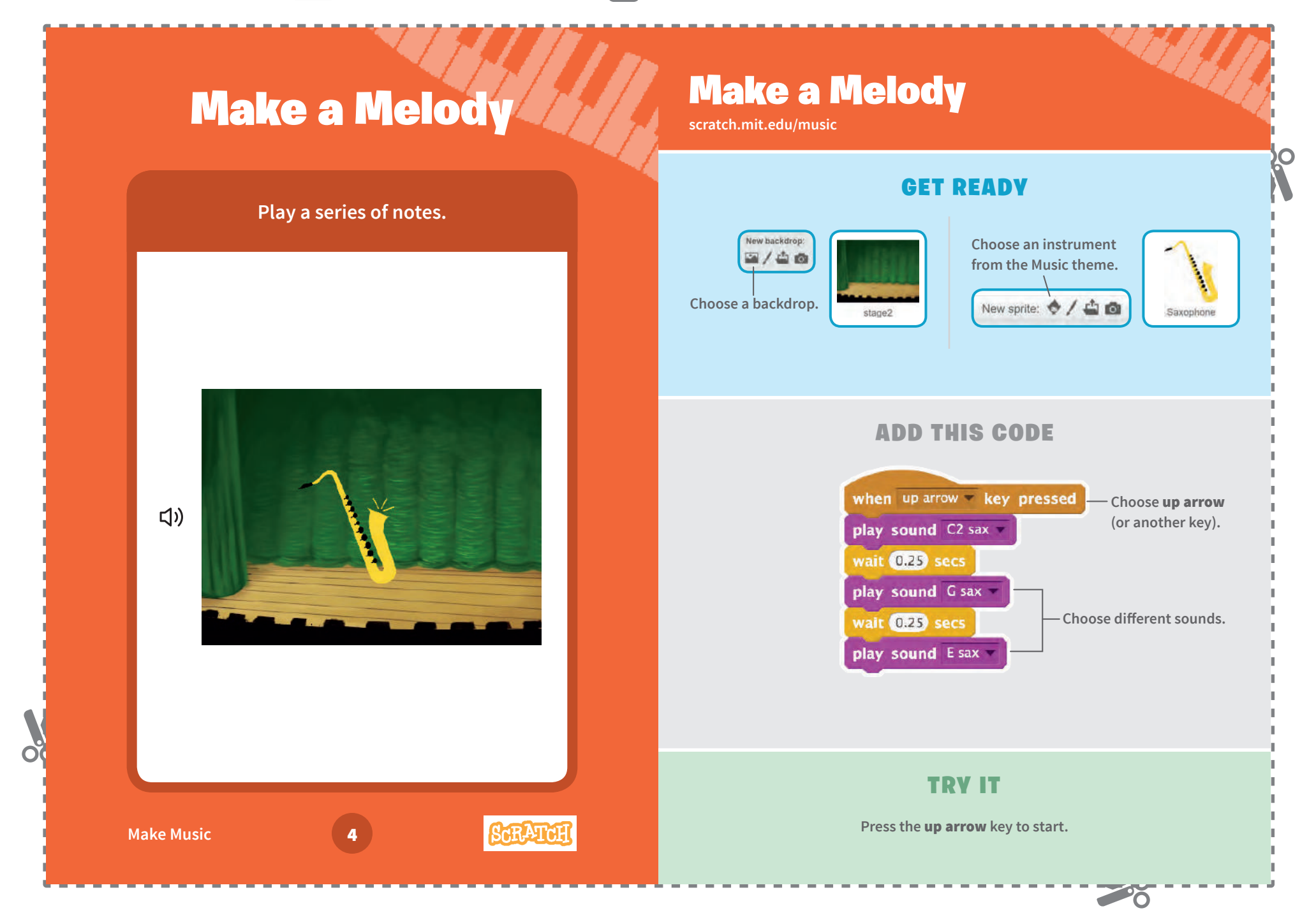

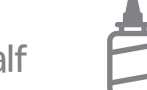

2. Glue the backs together

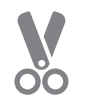

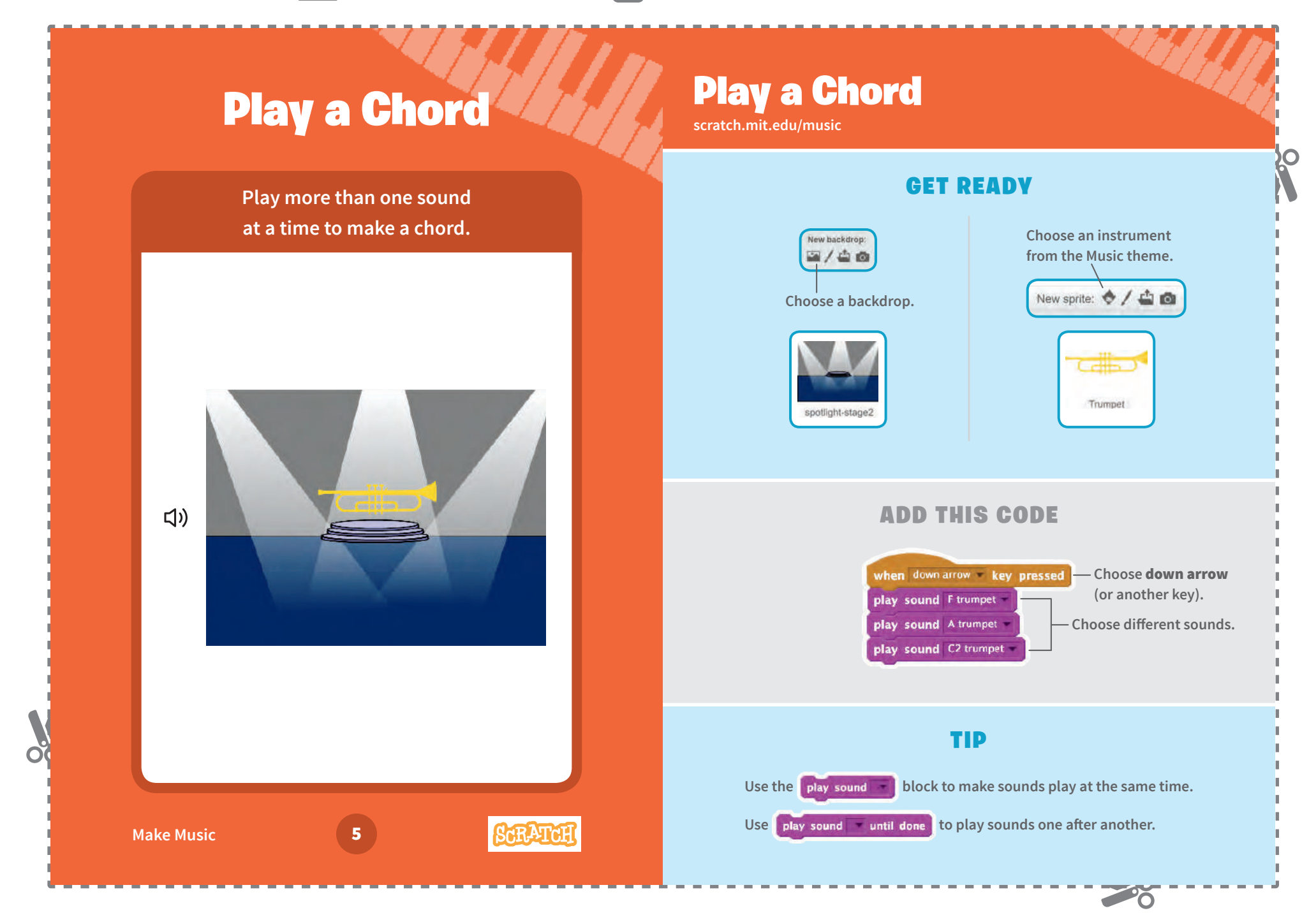

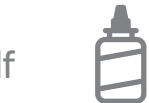

2. Glue the backs together

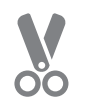

3. Cut along the dashed line

0

# **Surprise Song**

## **Surprise Song**

scratch.mit.edu/music

### GET READY

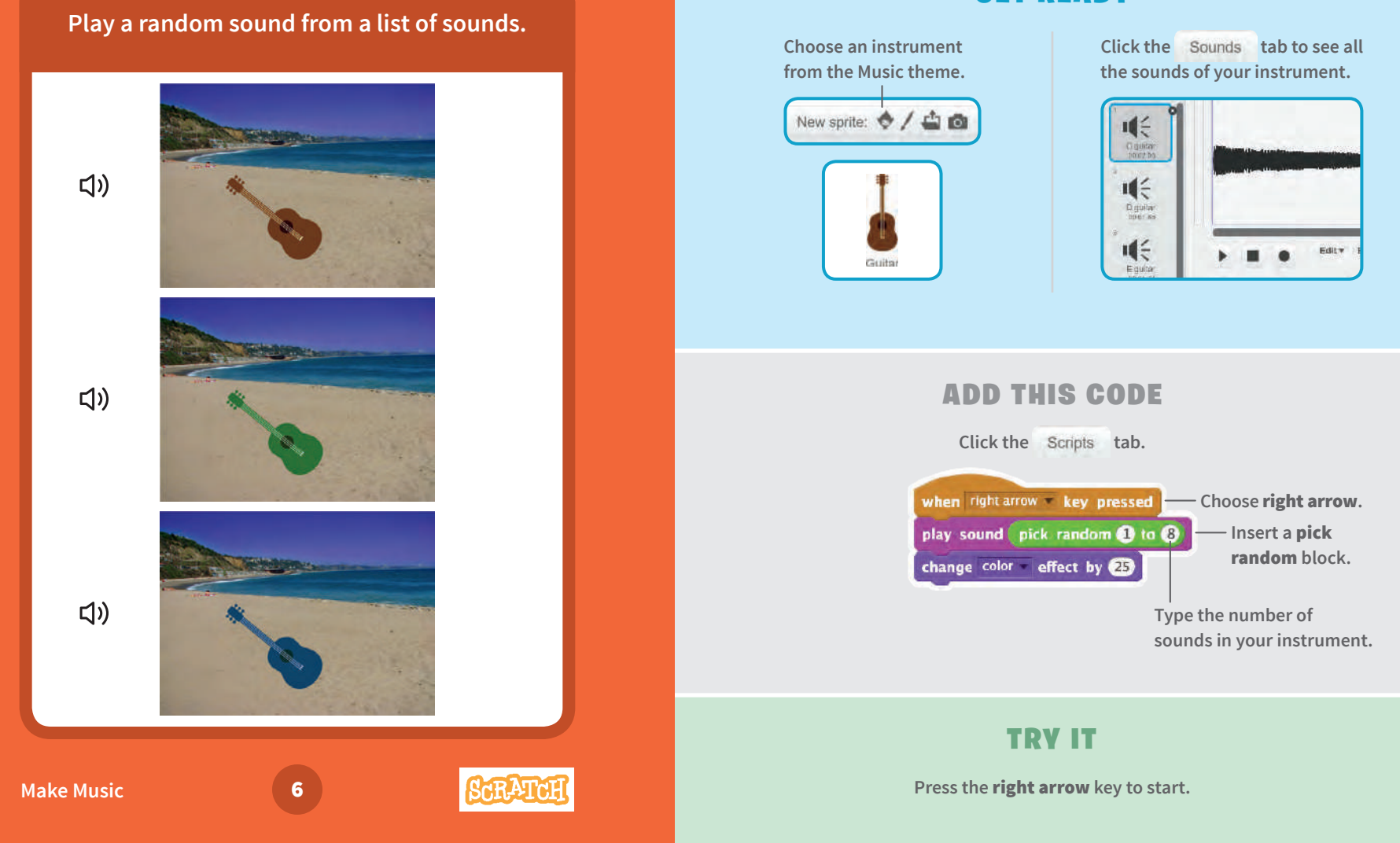

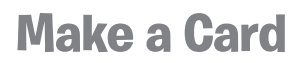

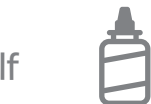

2. Glue the backs together

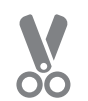

3. Cut along the dashed line

## **Beatbox Sounds**

#### Play a series of vocal sounds.

## **Beatbox Sounds**

Choose the Microphone.

New sprite: 🔶 / 🗳 🙆

Microphone

scratch.mit.edu/music

#### **GET READY**

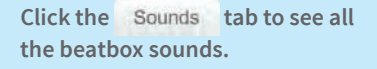

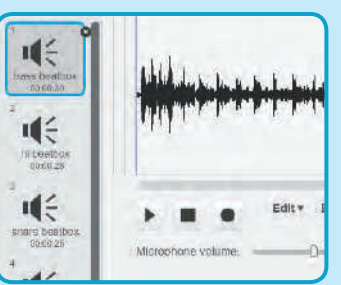

### ADD THIS CODE

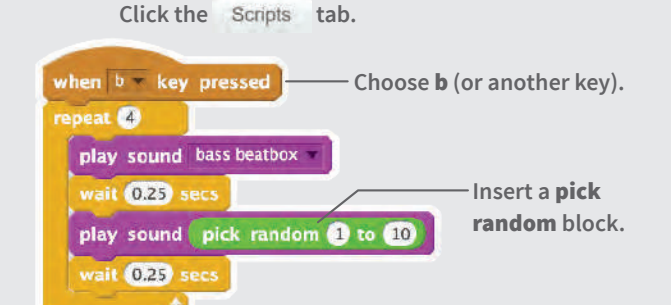

#### **TRY IT**

Press the **B** key to start.

Make Music

口))

JULY

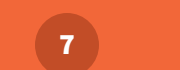

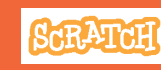

0

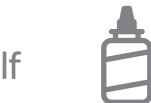

2. Glue the backs together

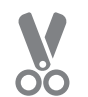

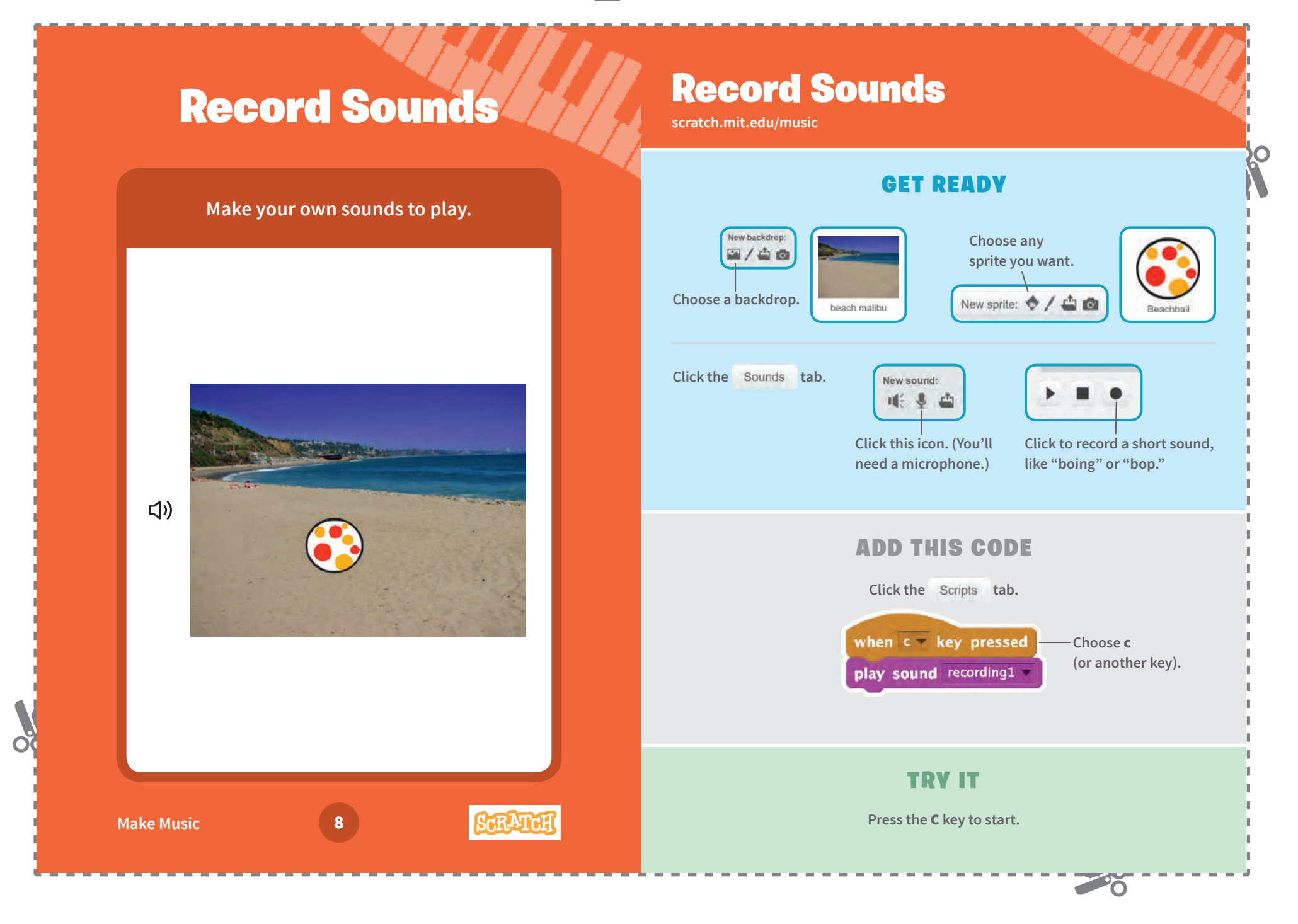

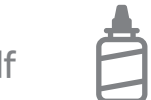

2. Glue the backs together

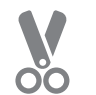

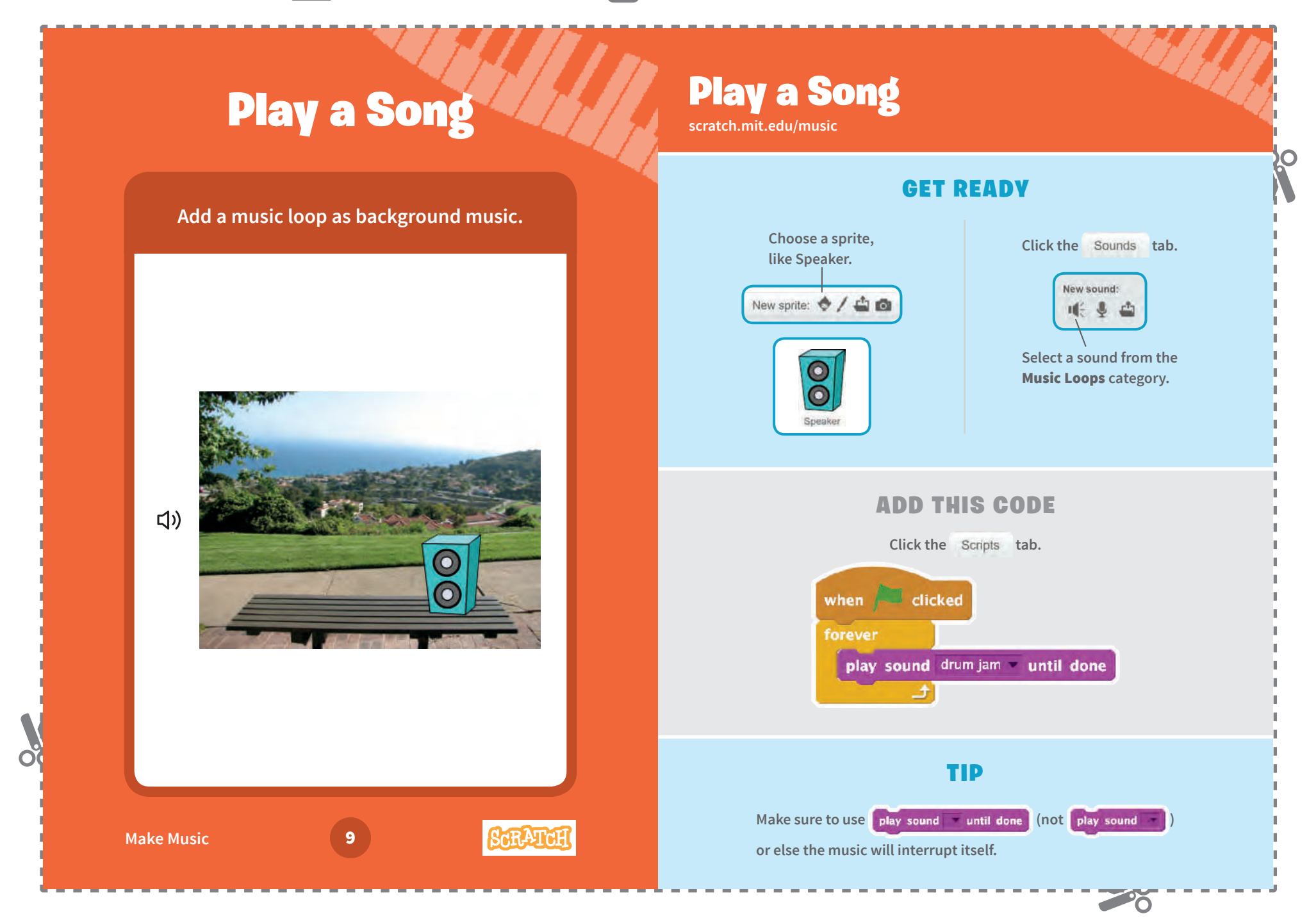